## Anleitung für den Zugang zum Offenen Online-Meditationsabend über zoom.us

## PC, Notebook, Tablet

Zoom.us herunterladen

 Den Einwahllink auf www.achtsamkeit-mbsr-koeln.de/kurstermine-infos/ im Abschnitt "Kursinfos"/"Offene Online-Meditationsabende" anklicken -> "Wenn Sie dazu aufgefordert werden, wählen Sie Datei speichern." -> "Nachdem Sie die Datei gespeichert haben, klicken Sie oben auf das Symbol ↓ (Downloads). Klicken Sie dann auf Zoom....exe." -> Anwendung starten -> Link öffnen

oder

2. Die manuelle Einwahl auf www.achtsamkeit-mbsr-koeln.de/kurstermine-infos/ im Abschnitt "Kursinfos"/"Offene Online-Meditationsabende" anklicken -> Einem Meeting beitreten -> Besprechungs-ID eingeben -> Beitreten -> Anwendung starten -> Link öffnen

## Smartphone

Zoom.us App herunterladen

 Den Einwahllink auf www.achtsamkeit-mbsr-koeln.de/kurstermine-infos/ im Abschnitt "Kursinfos"/"Offene Online-Meditationsabende" anklicken oder App öffnen -> Teilnehmen -> Meeting-ID eingeben, Name eingeben -> Dem Meeting beitreten -> Meeting-Passwort eingeben -> OK -> Videovorschau -> Mit Video beitreten/Geräte Audio aufrufen

oder

2. Die manuelle Einwahl auf www.achtsamkeit-mbsr-koeln.de/kurstermine-infos/ im Abschnitt "Kursinfos"/"Offene Online-Meditationsabende" anklicken -> Meeting beitreten -> Am Meeting teilnehmen: Meeting-ID eingeben, Name eingeben -> Dem Meeting beitreten -> Meeting-Passwort eingeben -> OK -> Videovorschau -> Mit Video beitreten/Geräte Audio aufrufen